## CONCORDIA UNIVERSITY WISCONSIN & ANN ARBOR

## iPhone – Add your Concordia University email to the Outlook App

1. Open the Outlook app

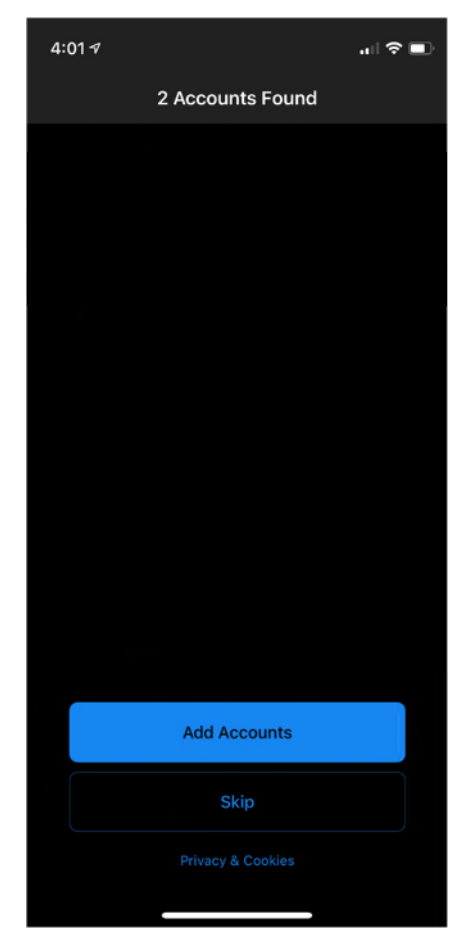

2. Tap Add Accounts.

| 4:02 1 🕈 🗈                                 |
|--------------------------------------------|
| < Add Account                              |
| Enter your work or personal email          |
| Email Address                              |
| Add Account                                |
| Create New Account                         |
| Sign in using the QR code on your computer |
|                                            |
| Chotmail.com Coutlook.com Cgmail.com       |
| qwertyuiop                                 |
| asdfghjkl                                  |
|                                            |
| 123 space @ . return                       |
| ⊜                                          |

3. Enter your Concordia University email address and then tap Add Account.

| 4:05 1<br>Outlook       |               |           |
|-------------------------|---------------|-----------|
| Cancel                  |               | Get Codes |
| CONCORDIA UNIVER        | SITY          |           |
| WISCONSIN & ANN ARB     |               |           |
| <b>F</b>                | @cuw.edu      |           |
| Enter passw             | ora           |           |
| Password                |               |           |
| Forgot my password      |               |           |
| Sign in with another ad | count         |           |
|                         |               | Sign in   |
|                         |               |           |
|                         |               |           |
|                         |               |           |
|                         |               |           |
|                         |               |           |
|                         |               |           |
|                         |               |           |
|                         |               |           |
|                         |               |           |
| Terms of use Privac     | / & cookies . |           |

4. Enter your password and then tap Sign in.

\_

| Add Another AccountImage: Constraint of the second second s |  |
|----------------------------------------------------------------------------------------------------|--|
| Would you like to add another account?                                                                                                    |  |
| Maybe Later Add                                                                                                    |  |
|                                                                                                    |  |
|                                                                                                    |  |

- 5. Tap Maybe Later.
- 6. Your Concordia University account has been added to Outlook.